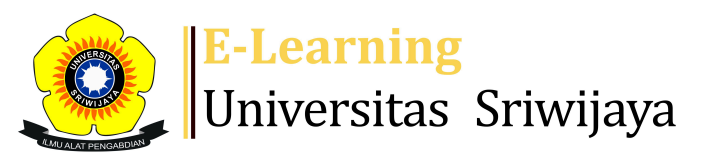

🚓 🛛 🗭 Sugito, S.Tp., M.Si., IPM. –

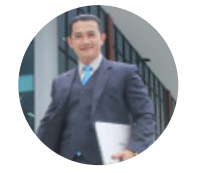

Dashboard > My courses > 2425-01-PTH2102 BIOKIMIA > General > Daftar Kehadiran Biokimia 1 L02 > Daftar Kehadiran Biokimia 1 L02

Ċ

## 2425-01-PTH2102 BIOKIMIA Daftar Kehadiran Biokimia 1

L02

196801301992032003; Dr. Ir. Anny Yanuriati, M.Appl.Sc.

| S        | essions | Add ses   | sion Report      | Import Expo                                 | rt Status set                                        | Temporary users |                |
|----------|---------|-----------|------------------|---------------------------------------------|------------------------------------------------------|-----------------|----------------|
| Sessions |         | All       |                  |                                             | ✓ All                                                | All past Months | Weeks Days     |
| #        |         | Date      | Time             | Туре                                        | Description                                          |                 | Actions 🗌      |
| 1        | Tue 20  | Aug 2024  | 12:30PM - 2:10PM | Group: 2425-<br>01-PTH2102-<br>L02 BIOKIMIA | 19680130199203<br>lr. Anny Yanuriati,<br>M.Appl.Sc.  | 2003; Dr.<br>,  | <b>è ⇔ X</b> □ |
| 2        | Wed 21  | Aug 2024  | 12:30PM - 2:10PM | Group: 2425-<br>01-PTH2102-<br>L02 BIOKIMIA | 19680130199203<br>lr. Anny Yanuriati,<br>M.Appl.Sc.  | 2003; Dr.<br>,  | <b>е ⇔ Х</b> □ |
| 3        | Tue 27  | Aug 2024  | 12:30PM - 2:10PM | Group: 2425-<br>01-PTH2102-<br>L02 BIOKIMIA | 19680130199203.<br>Ir. Anny Yanuriati,<br>M.Appl.Sc. | 2003; Dr.<br>,  | <b>е ⇔ Х</b> □ |
| 4        | Tue 3   | Sept 2024 | 12:30PM - 2:10PM | Group: 2425-<br>01-PTH2102-<br>L02 BIOKIMIA | 19680130199203<br>lr. Anny Yanuriati,<br>M.Appl.Sc.  | 2003; Dr.<br>,  | <b>е ⇔ Х</b> □ |
| 5        | Tue 10  | Sept 2024 | 12:30PM - 2:10PM | Group: 2425-<br>01-PTH2102-<br>L02 BIOKIMIA | 19680130199203<br>lr. Anny Yanuriati,<br>M.Appl.Sc.  | 2003; Dr.<br>,  | <b>е ⇔ Х</b> □ |

| #  | Date             | Time             | Туре                                        | Description                                                | Act      | ions       |
|----|------------------|------------------|---------------------------------------------|------------------------------------------------------------|----------|------------|
| 6  | Tue 17 Sept 2024 | 12:30PM - 2:10PM | Group: 2425-<br>01-PTH2102-<br>L02 BIOKIMIA | 196801301992032003; E<br>Ir. Anny Yanuriati,<br>M.Appl.Sc. | )r. 🥐 🏶  | <b>X</b> 🗆 |
| 7  | Tue 24 Sept 2024 | 12AM             | Group: 2425-<br>01-PTH2102-<br>L02 BIOKIMIA | 197909052003121002;<br>SUGITO, S.TP., M.Si                 | e 🌣      | <b>X</b> 🗆 |
| 8  | Tue 1 Oct 2024   | 12AM             | Group: 2425-<br>01-PTH2102-<br>L02 BIOKIMIA | 197909052003121002;<br>SUGITO, S.TP., M.Si                 | e #      | <b>X</b> 🗆 |
| 9  | Tue 8 Oct 2024   | 10AM - 12PM      | Group: 2425-<br>01-PTH2102-<br>L02 BIOKIMIA | 197909052003121002;<br>SUGITO, S.TP., M.Si                 | e #      | <b>X</b> 🗆 |
| 10 | Tue 15 Oct 2024  | 1PM - 2:30PM     | Group: 2425-<br>01-PTH2102-<br>L02 BIOKIMIA | 197909052003121002;<br>SUGITO, S.TP., M.Si                 | e #      | <b>X</b> 🗆 |
| 11 | Tue 22 Oct 2024  | 12:30PM - 2:10PM | Group: 2425-<br>01-PTH2102-<br>L02 BIOKIMIA | 199712232024062001;<br>Citra Pratiwi Prayitno, S.<br>M.Sc. | TP., 🥐 🏶 | <b>X</b> 🗆 |
| 12 | Tue 29 Oct 2024  | 12:30PM - 2:10PM | Group: 2425-<br>01-PTH2102-<br>L02 BIOKIMIA | 199712232024062001;<br>Citra Pratiwi Prayitno, S.<br>M.Sc. | TP., 🥑 🏶 | <b>X</b> 🗆 |
| 13 | Tue 5 Nov 2024   | 12:30PM - 2:10PM | Group: 2425-<br>01-PTH2102-<br>L02 BIOKIMIA | 199712232024062001;<br>Citra Pratiwi Prayitno, S.<br>M.Sc  | TP., 🥐 🏶 | <b>X</b> 🗆 |
| 14 | Tue 12 Nov 2024  | 12AM             | Group: 2425-<br>01-PTH2102-<br>L02 BIOKIMIA | 199712232024062001;<br>Citra Pratiwi Prayitno, S.<br>M.Sc. | TP., 🥐 🏶 | <b>X</b> 🗆 |
| 15 | Tue 19 Nov 2024  | 12AM             | Group: 2425-<br>01-PTH2102-<br>L02 BIOKIMIA | 199712232024062001;<br>Citra Pratiwi Prayitno, S.<br>M.Sc. | TP., 🥐 🏶 | <b>X</b> 🗆 |
| 16 | Tue 26 Nov 2024  | 1PM - 2:30PM     | Group: 2425-<br>01-PTH2102-<br>L02 BIOKIMIA | 197909052003121002;<br>SUGITO, S.TP., M.Si                 | e 🔅      | <b>X</b> 🗆 |
| ?  |                  |                  |                                             | Cho                                                        | oose 🗸   | OK         |

 $\checkmark$ 

Delete all hidden sessions

◀ Daftar Kehadiran Biokimia L01

Jump to...

2425-01-PTH2102-P01 BIOKIMIA ►

## 🍄 Administration

Attendance administration

Settings

Locally assigned roles

Permissions

2 Check permissions

**T** Filters

📥 Competency breakdown

Logs

🏦 Backup

📩 Restore

Course administration

## 👬 Navigation

## Dashboard

🕋 Site home

Site pages

My courses

2425-01-PTH303217 BIOKIMIA II

2425-01-PTH411417 TEKNOLOGI HILIR KELAPA SAWIT

2425-01-PTH303217 BIOKIMIA II

2425-01-PTH4101 PENGEMBANGAN PRODUK

2425-01-PTH 3101 REGULASI DAN STANDARISASI MUTU

2425-01-PTH2102 BIOKIMIA

Participants

- 🝸 Badges
- Competencies

📰 Grades

General

- E Announcements
- 🗞 Daftar Kehadiran Biokimia L01

🔌 Daftar Kehadiran Biokimia 1 L02

🗞 2425-01-PTH2102-P01 BIOKIMIA

Guide line kegiatan aktifitas partisipatif 1

Guide line aktifitas partisipatif 1 Kelas LB

Pertemuan 1

Pertemuan 2

Pertemuan 3

Pertemuan 4

Pertemuan 5

Pertemuan 6

Pertemuan 8 Pertemuan 9 Pertemuan 10 Pertemuan 11 Pertemuan 12 Pertemuan 13 Pertemuan 14 Pertemuan 15 Pertemuan 16 2425-01-PTH2101 KIMIA HASIL PERTANIAN 2324-02-PTH3218 BIOTEKNOLOGI INDUSTRI PERTANIAN 2324-02-PTH3217 PANGAN HALAL 2324-02 PTH3215 TEKNOLOGI PENGOLAHAN HASIL PERTANI... 2324-02 PTH3214 GREEN TECHNOLOGY FOR PALMAE PRODUCT 2324-02-PTH3211 PANGAN FUNGSIONAL DAN FITOKIMIA 2324-02-PTH2214 MANAJEMEN KEAMANAN PANGAN 2324-02-PTH2209 ANALISA HASIL PERTANIAN 2324-02-PTH1210 PRINSIP PENGOLAHAN HASIL PERTANIAN Courses

Pertemuan 7

Help and documentation